Go to **Back Office**, select **Library Policies** on the left-hand side, click **Add Circulation Type**, type in the title, I chose Lunch pass, adjust the loan period accordingly, click **Call Number** and add the call number assigned to your lunch passes. Click **Save**. You can change the circulation type on your existing lunch passes **three different ways (I suggest the second way)**. **1**: change each record individually. go to the lunch pass record and select copies, click the pencil to edit and then change the circulation type on the drop-down menu on each lunch pass. **2**: change it by barcode by going to **Update Copies** on the left-hand side of the **Catalog** page and then selecting **Individual Update** from the tabs in the top right. Change the first drop down to **Circulation Type** and the drop down that appears to Lunch pass, then scan all of your lunch pass barcodes. **3**: If you have had the foresight to have a specific prefix for your passes you can do a global update by going to the **Global Update tab**.

|                   | Brighton                                                             | High School                                    |               |                      |             | welly    | View      | mbates          | ➔ Log Out | ⑦ Help    | 🛱 Shop 🛛 😡    | Community |
|-------------------|----------------------------------------------------------------------|------------------------------------------------|---------------|----------------------|-------------|----------|-----------|-----------------|-----------|-----------|---------------|-----------|
| List All Sites    | Home                                                                 | Dashboard                                      | Catalog       | Circulation          | Re          | rts Ba   | ck Office |                 |           | New New   | Message(s)    |           |
|                   | Library Se                                                           | arch                                           |               |                      |             |          |           |                 |           | Read      | l i           |           |
| Library Search    |                                                                      |                                                |               |                      |             |          |           |                 |           |           |               |           |
| Destiny Quest     |                                                                      |                                                |               |                      |             |          |           |                 |           |           | How do I (    | 2         |
| Destiny Discover  | Top 10                                                               |                                                |               |                      | Basic       | Power    | Visual    | Copy Categori   | es Number | Barcode   | Brief Records | 6         |
| WebPath Express   |                                                                      | Find                                           |               |                      |             |          |           |                 | e         | Reset All |               |           |
| Digital Resources |                                                                      | C                                              |               |                      |             | <u> </u> | _         |                 |           |           |               |           |
| Add Title         | Q T Image: Author Image: Author   Keyword Title Author Image: Author |                                                |               |                      |             |          |           |                 |           |           |               |           |
| Resource Lists    |                                                                      |                                                |               |                      |             |          |           |                 |           |           |               |           |
| Import Titles     |                                                                      | Nar                                            | row your sear | ch to                |             |          |           |                 | Show      | Less 🔺    |               |           |
| Export Titles     | Location 🛛 Brighton High School                                      |                                                |               |                      |             |          |           |                 |           |           |               |           |
| Titlewave         | Canyons District Media Center                                        |                                                |               |                      |             |          |           |                 |           |           |               |           |
| Update Titles     | Material Type                                                        |                                                |               |                      |             |          |           |                 |           |           |               |           |
| Update Copies     | Sublocation Unlimited                                                |                                                |               |                      |             |          |           |                 |           |           |               |           |
| Search Setup      | Reading Level From to                                                |                                                |               |                      |             |          |           |                 |           |           |               |           |
|                   |                                                                      | Interest Level From Unlimited S to Unlimited S |               |                      |             |          |           |                 |           |           |               |           |
|                   | Reading Programs Unlimited ©                                         |                                                |               |                      |             |          |           |                 |           |           |               |           |
|                   |                                                                      |                                                |               |                      |             |          |           |                 |           |           |               |           |
|                   |                                                                      |                                                |               |                      |             |          |           |                 |           |           |               |           |
|                   |                                                                      |                                                | ©2002-2019    | Follett School Solut | tions, Inc. | 16_5_AU1 | RC1 2/23  | 2019 12:14 PM N | IST       |           |               |           |

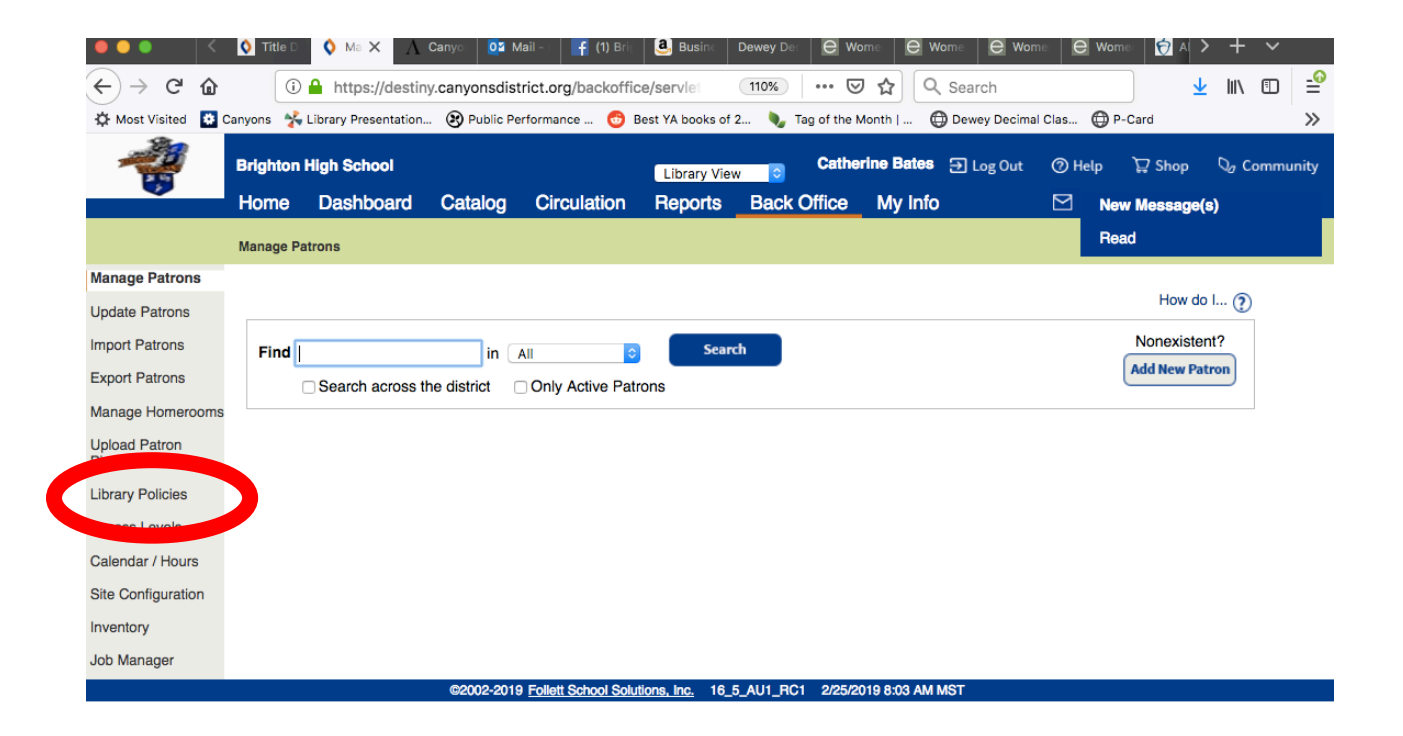

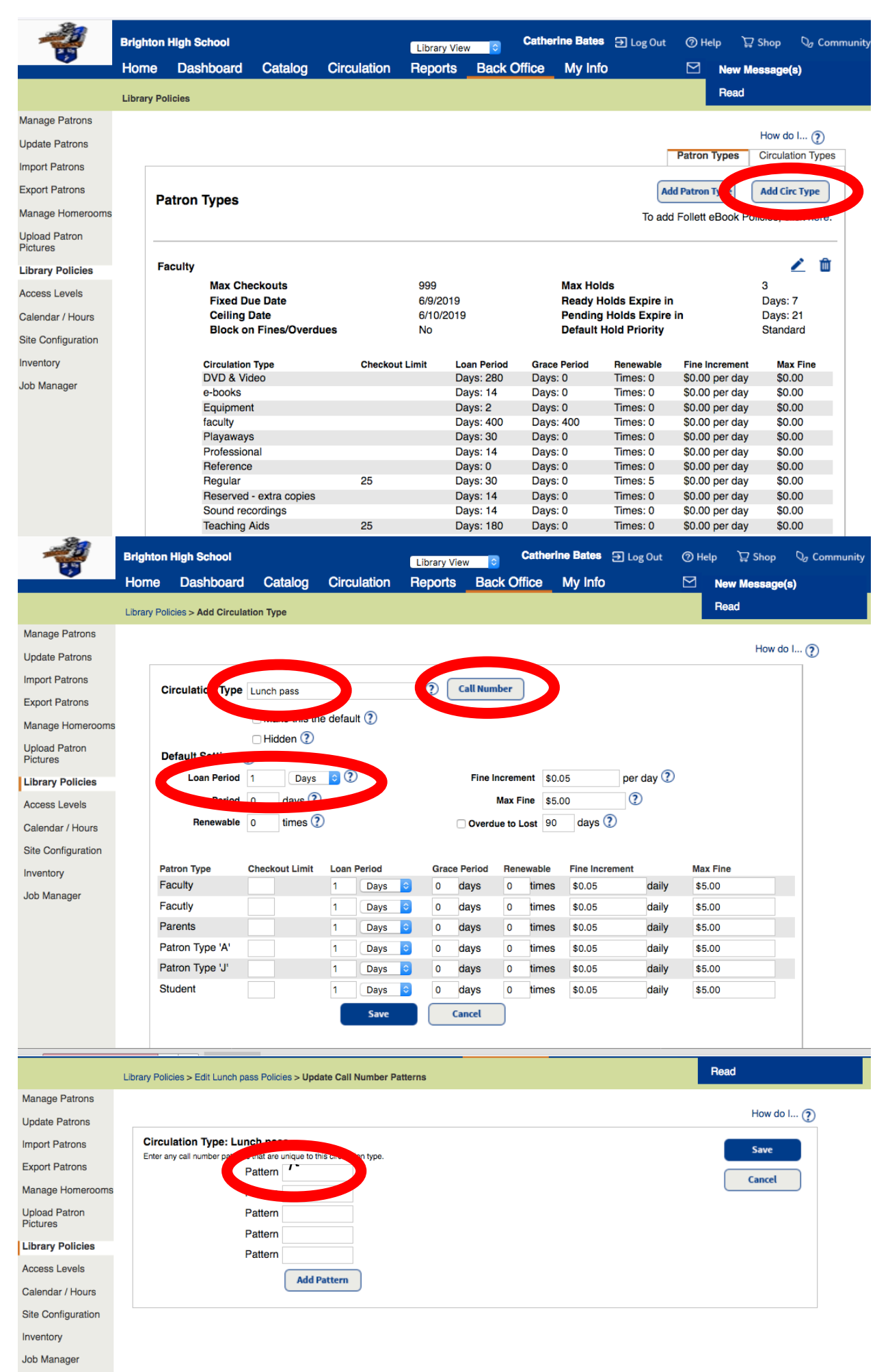

©2002-2019 Follett School Solutions, Inc. 16\_5\_AU1\_RC1 2/25/2019 8:06 AM MST

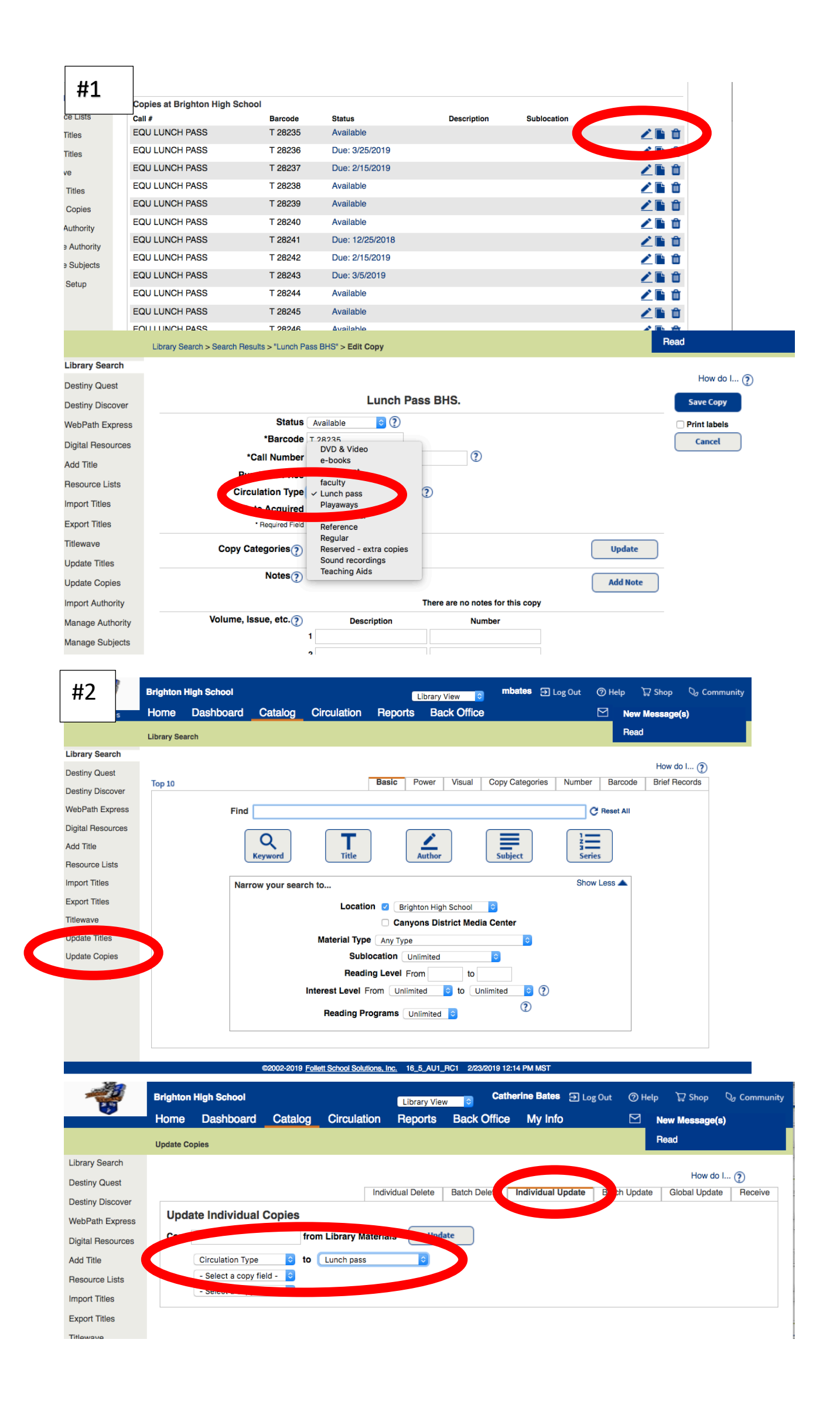

| #3             | Brighton High School Catherine Bates Э Log Out ⑦ Help 및 Shop 🖓 Communi             |
|----------------|------------------------------------------------------------------------------------|
|                | Home Dashboard Catalog Circulation Reports Back Office My Info 🛛 New Message(s)    |
|                | Update Copies Read                                                                 |
| rary Search    |                                                                                    |
| tiny Quest     | Individual Delete Delete Jadividual Jadete Detek Under Clabel Jadete Delete        |
| tiny Discover  | individual Delete Batch Delete Individual Opdate Batch Of ale Global Opdate Releve |
| Path Express   | Delete Individual Copies                                                           |
| ital Resources | Delete Copy Track as weeded Go                                                     |
| d Title        |                                                                                    |
| ource Lists    |                                                                                    |
| ort Titles     |                                                                                    |
| ort Titles     |                                                                                    |
| wave           |                                                                                    |
| late Titles    |                                                                                    |
| date Copies    |                                                                                    |
| ort Authority  |                                                                                    |
| nage Authority |                                                                                    |
| nage Subjects  |                                                                                    |
| arch Setup     |                                                                                    |

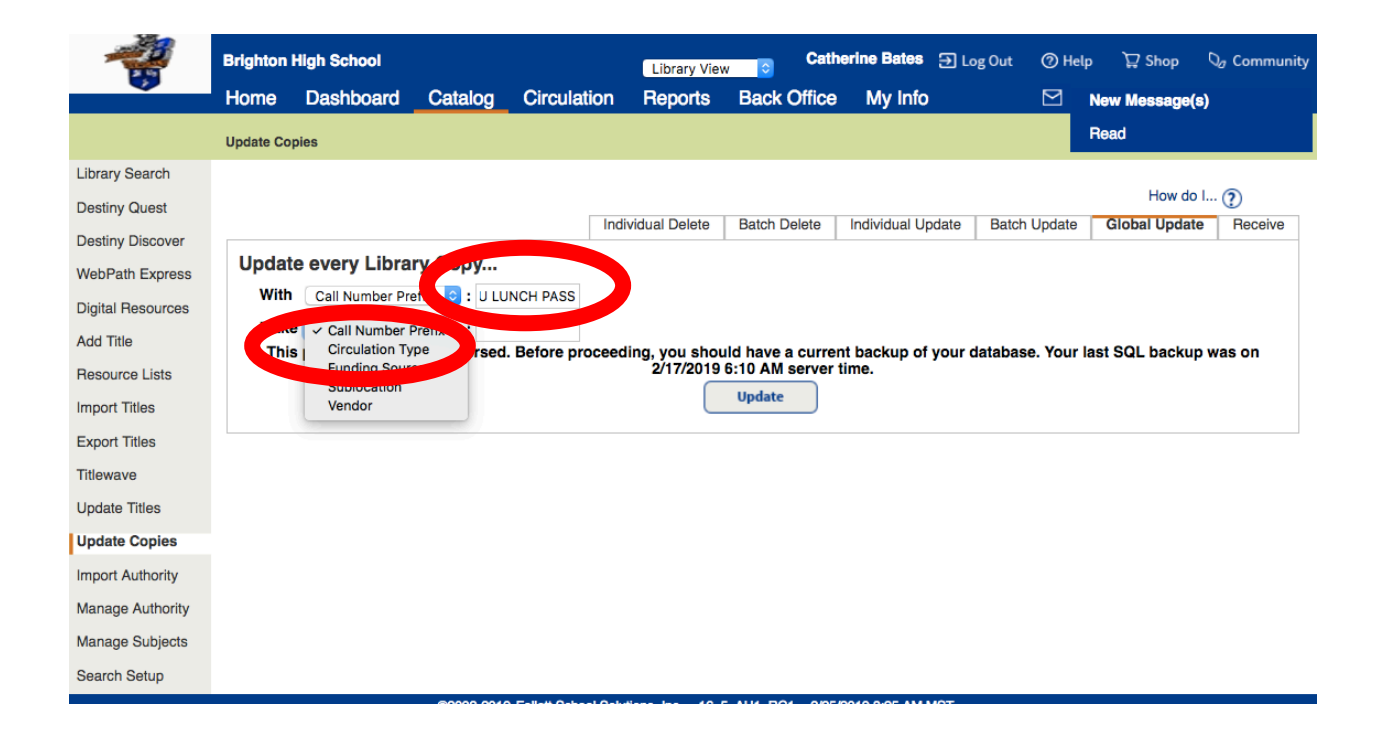